# **POS Integration Operation Guide**

For

# **HVR Server**

#### 1.1 POS/ATM Application

Effective POS/ATM surveillance system uses video text overlay technology to remotely monitor cashier area, associate POS/cash register transaction data with videos, record videos and save all transaction data in Microsoft Access format for retroactive analysis, Events Monitor feature even output alarms for emergency events.

#### 1.1.1 System Connections

HVR Server software supports up to 48 POS/Cash register devices to integrate into one PC. The connections are maximum 16 devices connect to COM port and maximum 32 devices connect to TCP port.

#### 1.1.2 Device Setup

To use HVR POS function please set "ATM/POS Support" enable in the HVR System Configuration interface. In Tools panel click button USATM device setup interface. There are 3 interfaces: Device Setup, Data Filter Settings and Connection Settings. See the following sections. In the left of Device Setup interface Device List shows all POS/ATM machine brand names that HVR system supports. Move any device to the right Available List to be ready for use. If your device is not in list please click "New" button to add your device and name it for recognition. New device must be setup correctly before usage. Refer to next sections.

| Device Setup                                                                                                    |      |                                                                                                    |  |  |
|----------------------------------------------------------------------------------------------------|------|----------------------------------------------------------------------------------------------------|--|--|
| Device List         Undefined         MS Retail management system         Integra access control         NCR POS system         Silverware POS system         Diebold ATM 1         Diebold ATM 2         Micros 3700 pos system         IDTECK Finger007p/lcon100 access         (Paris Baguette)         POS system         IDTECK ITDC access control         Toshiba POS ST-7000         BizMaster         Retech POS         PAR POS | ~~~  | Available List          Comcash POS system         Keico FPC-311 access control         Optimus POS system         Sharp POS system         HiPOS |  |  |
| Device Data Conr                                                                                                    | nect | Save Close                                                                                                    |  |  |

🕥 🕑 🖳 Click these buttons to order the device's names as up or down alphabet orders.

# 1.1.3 Data Setup

HVR system captures the data that transfer from a POS/ Cash Register device listed in Available List then analyze the data according to the rules here you setup. All rules must comply with the priority orders. By default, the priority of 1 is set to "Line". The priority of 8 is set to "Addition" (from left to right).

# 1.1.3.1 Rule of Line

In below "Line" setup interface if there is no any line listed in the table, please click button "New" to add a new Line. "Line" means a row of data in the table. If the Line already exists in the table, "Update" button will show up to replace the "New" button. You can select an existing "Line" in table then click "Update" button to modify it. Of course you can delete a Line from the table by click "Delete" button. This operation feature applies to all Rules setup interface.

|                      |                                |                         | Data Fil                  | ter Settings           |                             |          |                                                      |                                                                                                    |
|----------------------|--------------------------------|-------------------------|---------------------------|------------------------|-----------------------------|----------|------------------------------------------------------|----------------------------------------------------------------------------------------------------|
| Devic                | e Comcash F                    | POS system              | •                         |                        |                             |          |                                                      |                                                                                                    |
| Line<br>Type<br>Hexa | Trans<br>Position<br>End       | Include<br>Offset<br>0  | Exclude<br>Operation<br>= | Invalid<br>Length<br>O | Replace Event<br>Data<br>OA | Addition | Type:<br>Operation:<br>Position:<br>Offset:<br>Data: | Choose a data type "Hexa"or<br>"Ascii"<br>Select an operator used to compare<br>'Data' value with the data from POS<br>device.<br>Select the position to search the<br>data string.<br>Set offset value. |
|                      | Priority<br>Type<br>Position ] | 1 ▼<br>Hex ▼<br>End ▼ C | offset 0                  | Operation<br>Data      | Ength 0                     |          | operation.                                           |                                                                                                    |
| Device               | e Da                           | ita C                   | Update                    | Delete                 | Save                        | Close    |                                                      |                                                                                                    |

#### 1.1.3.2 Trans

Set the rule of separating two sequential transactions. The setup operation steps are almost the same as Line (See above section).

1.1.3.3 Include

Set the rule of including a string or character to be displayed on screen. The setup operation steps are almost the same as Line (See above section).

#### 1.1.3.4 Exclude

Set the rule of excluding a string or character to be displayed on screen. The setup operation steps are almost the same as Line (See above section).

#### 1.1.3.5 Invalid

Set the rule of discarding a string or character. The setup operation steps are almost the same as Line (See above section).

Notice: If you set different rules with same "Data" value that causes confliction, the system will operate by priority orders. That means high priority rule will be executed.

#### 1.1.3.6 Replace

Set the rule to replace a word or character by input "Data" value.

**Data Type:** Choose data type as 'Hexa' or 'Ascii'.

**Old Data:** Input the original data string to be replaced.

**New data:** Input new data string to replace the old one.

#### 1.1.3.7 Event

Set the rule to trigger an alarm operation by input "Data" value.

**Beep:** play sound warning.

Mark: Mark this event.

Popup: Pop up Event Monitor window.

#### 1.1.3.8 Addition

Set an additional rule for quick search by input a "Data" value.

|        | Data Filter Settings      |                |         |         |        |          |  |
|--------|---------------------------|----------------|---------|---------|--------|----------|--|
| Device | Device Comcash POS system |                |         |         |        |          |  |
| Line   | Trans                     | nclude Exclude | Invalid | Replace | Event  | Addition |  |
| Туре   |                           | Data           |         |         | Notify |          |  |
|        |                           |                |         |         |        |          |  |
| -      |                           |                |         |         |        |          |  |
|        |                           |                |         |         |        |          |  |
|        |                           |                |         |         |        |          |  |
|        |                           |                |         |         |        |          |  |
|        | Priority 4 🔫              | 1              |         |         |        |          |  |
|        | -                         |                |         |         |        |          |  |
|        | Type  Hex: Data           |                |         |         |        |          |  |
|        | 🗆 Beep 🔎 Mark 🔎 Popup     |                |         |         |        |          |  |
|        | New Delete                |                |         |         |        |          |  |
| Device | Data                      | Connect        |         |         | Save   | Close    |  |

### 1.1.4 Connection Setup

### 1.1.4.1 COM Setup

In Connection Settings interface there is a tree-view in the left that lists all available COM ports in the HVR system. Select the COM port that you are going to setup.

Grey color means this camera does not associate any COM port.

Light blue color means this camera associates other COM port.

Dark color means this camera associates current COM port.

After finish setup, please click "Test" button to test whether the POS device connection is successful.

| Connection Settings                                                                                                    |                                                                                                    |
|----------------------------------------------------------------------------------------------------|----------------------------------------------------------------------------------------------------|
| Connection Settings Com Setup Com Setup Com Com Setup Com Com Setup Com Com Setup Com Com Setup Com Setup | <ul><li>Device: Select the device connecting to this COM port.</li><li>Name: Name this connection</li></ul>                                                                                                    |
| Cam Setup<br>Cam Setup<br>Baud 9600<br>Stop 1<br>Data 8<br>Parity None<br>Associated Cameras                                                                                                    | <ul> <li>Parameters: Set the parameters of this COM port, includes Baud Rate, Stop Bit, Data Bit and Parity.</li> <li>Associated Cameras: Choose the cameras that associate above selected device. The camera number button has three status colors:</li> </ul> |
| Test<br>Device Data Connect Save Close                                                                                                    |                                                                                                    |

#### 1.1.4.2 LAN Setup

HVR system supports multiple POS device connections through single TCP/IP connection (32 in total). But every POS device must have an exclusive port number. To setup a LAN connection, please choose LAN from tree-view list firstly.

Grey color means this camera does not associate any LAN port.

Light blue color means this camera associates other LAN port.

Dark color means this camera associates current LAN port.

After finish setup, please click "Test" button to test whether the POS device connection is successful. If not, please use PING command to test the network connection and change the port number to try again.

| Connection Settings                                                                                                    |                                                                                                    |
|----------------------------------------------------------------------------------------------------|----------------------------------------------------------------------------------------------------|
| Lan Setup<br>LAN2<br>LAN2<br>LAN3<br>LAN4<br>LAN5<br>LAN5<br>LAN6<br>LAN7<br>LAN8<br>LAN7<br>LAN8<br>LAN10<br>LAN10<br>LAN11<br>LAN11<br>LAN11<br>LAN12<br>LAN12<br>LAN13<br>LAN14<br>LAN15<br>LAN15<br>LAN16<br>LAN17<br>LAN16<br>LAN17<br>LAN17<br>LAN11<br>LAN12<br>LAN12<br>LAN13<br>LAN14<br>LAN15<br>LAN14<br>LAN15<br>LAN17<br>LAN14<br>LAN17<br>LAN14<br>LAN15<br>LAN16<br>LAN17<br>LAN16<br>LAN17<br>LAN16<br>LAN17<br>LAN16<br>LAN17<br>LAN18<br>LAN17<br>LAN18<br>LAN17<br>LAN18<br>LAN19<br>LAN20<br>LAN20<br>LAN20<br>LAN20<br>LAN20<br>LAN22<br>LAN22 | <ul> <li>Device: Select the device connecting to this LAN port.</li> <li>Name: Name this connection</li> <li>Protocol: Set network protocol (Supports TCP or UDP)</li> <li>Port: Change port number to match the POS device TCP or UDP port number.</li> <li>Associated Cameras: Choose the cameras that associate above selected device. The camera number button has three status colors:</li> </ul> |
| Device Data Connect Save Close                                                                                                    |                                                                                                    |

# 1.1.4.3 CAM Setup

From left tree-view list, click a camera icon to configure its parameters as below.

| Connection Settings                                                                                                    | <b>Font:</b> Click "Font" button to change font, size and color.                                                                                                    |
|----------------------------------------------------------------------------------------------------|----------------------------------------------------------------------------------------------------|
| Cam Setup       Text Setting       Font         CAM2       AaBbCc123         CAM4       AaBbCc123         CAM5       Text Position X 16 Y 16         CAM6       Text Delay Time 3 Sec (3-8)         CAM9       Clear Screen by Transaction         CAM10       Clear Screen the Transaction         CAM12       Lines count per screen (1-8)         CAM15       Text Overlay         CAM16       Clear Screen by Transaction                                                                                                    | <ul> <li>Text Position: Set the overlay text position on screen. Default is on top of the screen.</li> <li>Text delay time: Set the idle time of overlay text shows on screen. (3-8 second).</li> <li>Clear screen by transaction: Keep overlay text displaying until transaction break is delivered.</li> <li>Lines count per screen: Set the number of lines (1-8) to display overlay text. Disable if "By Transaction" is displaying.</li> <li>Text Overlay: Check it to enable on</li> </ul> |
| CAM19<br>CAM20<br>CAM21<br>CAM22<br>CAM22<br>CAM22<br>CAM22<br>CAM22<br>CAM22<br>CAM22<br>CAM22<br>CAM22<br>CAM20<br>CAM20<br>CA | <ul><li>screen overlay feature. If not checked, it is still possible to view the overlay text in the Search and Remote Monitor.</li><li>Color Inverse: Set auto-change the darkness of font according to background picture.</li></ul>                                                                                                    |
| Device Data Connect Save Close                                                                                                    | <b>Overlay Text Gray Scale:</b> Set font gray scale.                                                                                                    |

# 1.1.5 P.O.S Event Monitor

| ACU & POS Monitor             |    |           |          |          |  |
|-------------------------------|----|-----------|----------|----------|--|
| Pos Device(1)                 | ID | ACU Index | ACU Name | ACU Type |  |
| LAN1<br>Acu Device(1)<br>LAN1 | 1  | 1         | LAN1     | LAN      |  |
|                               |    |           |          |          |  |
|                               |    |           |          |          |  |
|                               | E  |           |          |          |  |
|                               |    |           |          |          |  |
| Set ACU                       |    |           |          |          |  |

In ACU&POS Monitor interface you can read all connection details from the fight table.

Click "Set POS" button to enter "ACU&POS SETUP" interface as below.

| ACU & POS Setup                                                                                                    | ACU & POS Setup                                                                                                    |  |  |
|----------------------------------------------------------------------------------------------------|----------------------------------------------------------------------------------------------------|--|--|
| ACU & POS Setup          ACU&POS Parameter Setup       POS Field Filter Setup         ID       Keyword         1       Color         2       Color         3       Color         4       Color         5       Only work between:         7       0.00:00         8       0:00:00         9       0:00:00         10       I         12       Enable Alarm                                                                                                    | ACU & POS Setup<br>ACU&POS Parameter Setup POS Field Filter Setup<br>Show ACU & POS Server<br>Max. Show Record Count 500<br>Playback Settings<br>Forward Time 5<br>sec. Backward Time 5<br>Sec. |  |  |
| 11       Fable Alarm         13       Alarm Output         14       Image: Constraint of the state of the state of t | Save                                                                                                    |  |  |

In the "ACU&POS Parameter Setup" interface you can set how many POS transaction records and how many search records to display in one search page. The maximum count is 1000.

In the "POS Field Filter Setup" interface you can set keyword font color for quick search, for example, set the color of EIGHT to red and the work time between 12:00:00 and 15:00:00, when the EIGHT appears in this period of time, it will display red on screen.

Choose a record and double click it. The video will display based on the setting of Forward Time and Backward Time.

 Manufacturer: ILDVR DIGITAL TECHNIOLGY USA INC

 Web site:
 www.ildvr.com
 Tech-support:
 support@ildvr.com